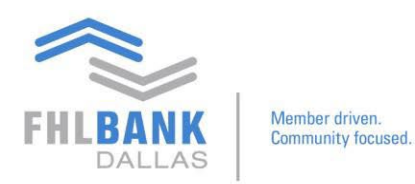

## **Transaction Entries on Nexus9**

Below are steps to process various types of security transactions on Nexus9 Transaction Manager

#### **STANDARD TRADES**

From the main page of Transaction Manager:

Click Custody & Clearing  $\rightarrow$  Transaction Manager  $\rightarrow$  Transaction tab  $\rightarrow$  Create

| CUSTO  | OY & CLEARING CON     | TACT US MAIN   |             |       |         |             |
|--------|-----------------------|----------------|-------------|-------|---------|-------------|
| CUSTOR | DY & CLEARING > TRANS | ACTION MANAGER |             |       |         |             |
| HOME   | TRANSACTION           | FILE UPLOAD    | MAINTENANCE | TOOLS | REPORTS | QUICK ENTRY |
| iii    | List                  |                |             |       |         |             |
| Transa | Create                |                |             |       |         | My To Dos   |
|        | Repair                |                |             |       |         | ,           |
|        | Verify                | er             |             | •     |         |             |
|        | Authorize             | alue           |             | ٩     |         |             |
|        | Release               |                |             |       |         |             |
|        | Cancel >              | SEA            | RCH         |       |         |             |
|        | Allegenerat           | ADVANCE        | D SEARCH    |       |         |             |
| C      | Allegement            |                |             |       |         | All         |

<u>**Transaction Header**</u> - Fill out the information that is highlighted **Yellow**:

| ew Apply Preformat Quick Entry |                            |                       |                      |
|--------------------------------|----------------------------|-----------------------|----------------------|
| Transaction Header             |                            |                       |                      |
| Client Account *               | Client Account Name        |                       |                      |
| Enter client account number Q  |                            |                       |                      |
| Safekeeping Account            | Account Name               | Transaction Type*     | Instruction Type *   |
| Enter account value Q          |                            | Standard 🗸            | RF RVP DF DVP        |
| Security *                     | Group *                    | Client Security Group |                      |
| CUSIP   Enter security Q       | Select Group from the list |                       |                      |
| Security Description 1 *       | Security Description 2     | Place of Settlement * | Place of Safekeeping |
|                                |                            | Place of Settlement 🔹 | Place of Safekeeping |

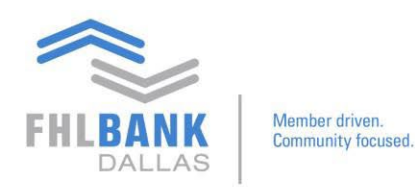

- 1. Client Account = Use magnifying glass to search
  - a) Find and the select corresponding Safekeeping Client Account number (contains an "S") and click Done.
- 2. Security = Enter Cusip
- 3. Transaction Type = Select Standard
- 4. **Instruction Type =** Select one of the following:
  - a) RVP = security purchase (funds to be debited from DDA account)
  - b) RF = security movement free of payment
  - c) DF = security movement to another bank/institution free of payment
  - d) DVP = security sold to another bank/institution (funds to be credited to DDA account)
- 5. **Place of Settlement** = Required to be selected based on where the security normally settles. For example:
  - a) New York physical (paper) security
  - b) US FED Treasuries/Agency (FNMA, GNMA, Freddie Mac)
  - c) US D.T.C. municipals, corporate bonds, commercial bank CDs

<u>**Transaction Details</u>** - Fill out the information that is highlighted **Yellow**:</u>

| Transaction Deta       | ails          |   |                                   |   |                    |            |                                       |
|------------------------|---------------|---|-----------------------------------|---|--------------------|------------|---------------------------------------|
| Customer Reference *   |               |   | Quantity Type Settlement Quantity |   | Currency *         | Amount *   |                                       |
|                        |               |   | UNIT FAMT                         |   |                    |            |                                       |
| ▲ Customer Reference   | e is Required |   |                                   |   |                    |            |                                       |
| Trade Date* 12/31/2024 | r<br>•        |   | Setjlement Date *<br>12/31/2024   |   | Previous Reference |            | Related Reference                     |
| Short Form Code        |               |   |                                   |   |                    |            |                                       |
|                        |               | Q | Save To Library                   |   |                    |            |                                       |
| Clearing Agent *       |               |   | Code *                            |   | Name               |            | A/C at Depository                     |
| Local Text             | Local - ABA   |   |                                   | ۹ |                    |            |                                       |
| Seller                 |               |   | Code                              |   | Name               |            | A/C at Custody/Clearing Agent         |
| Local Text             | Local - ABA   |   |                                   |   |                    |            |                                       |
|                        |               |   |                                   |   |                    | Reset Hole | d Submit & Print Submit & Keep Submit |

- 1. Client Reference = system generated (when manually entered)
- 2. **Settlement Quantity** = original face
- 3. **Amount** = net amount paid or receive for the trade
- 4. Trade Date = refer to confirmation from broker
- 5. Settlement Date = date the broker/institution will send or receive the trade
- 6. **Clearing Agent** = location where the trade to be settled (see below)
  - a) LOCAL = DTC security (Municipals, Corporate Bonds and Commercial mortgage back agency securities)
  - b) LOCAL ABA = FED security (Treasuries/Agency FNMA, GNMA and Freddie Mac will settle in this location)
- 7. **Code** = click on magnifying glass to locate the appropriate broker instruction

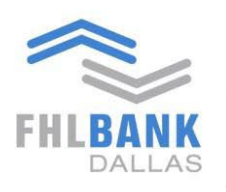

| Broker Code |                       |              |            |           |                | 1            |
|-------------|-----------------------|--------------|------------|-----------|----------------|--------------|
| Broker Code | Alternate Broker Code | Broker Name  | ABA Number | ABA Name  | Wire Address   | DTC Eligible |
| 000050      | 0050                  | Contains 🗸 C | 021000018  | DK OF NYC | MORGAN STANLEY | Y            |
|             |                       | 0050         |            |           |                |              |
|             |                       | O AND O OR   |            |           |                |              |
|             |                       | Contains 🗸   |            |           |                |              |
|             |                       | Filter       |            |           |                |              |
|             |                       |              |            |           |                |              |

- a) For DTC securities hover over Alternate Broker Code header and click on the hamburger icon
  - 1. Enter the 4-digit DTC code to filter
  - 2. Add zeroes if the broker code is less than 4 digits (Morgan Stanley broker code = 50 therefore enter 0050)
  - 3. Click to select and click Done (to go back to the Transaction Details page)
  - 4. Broker code selected is populated

| Clearing Ag | ent * |             | Code*  |   | Name                    | A/C at Depository |
|-------------|-------|-------------|--------|---|-------------------------|-------------------|
| Local       | Text  | Local - ABA | 000050 | Q | MORGAN STANLEY & CO INC |                   |

5. **A/C at Depository** – enter account number ONLY if delivered security to another bank/institution requires

| Clearing Agent * |               | Code * |   | Name                    | A/C at Depository |
|------------------|---------------|--------|---|-------------------------|-------------------|
| Local Text       | t Local - ABA | 000050 | Q | MORGAN STANLEY & CO INC | 2378154           |

- b) For FED securities hover over **Wire Address** or **Account Name/Number** header and click on the hamburger icon
  - 1. Wire Address = enter ABA/routing number
  - Account Name/Number = enter broker name (example BAKERGROUP, STIFEL and PERSHING)
  - 3. Click to select and click Done (to go back to the Transaction Details page)
  - 4. Broker code selected is populated

| roker Code | Alternate Broker Code | Broker Name           | ABA Number | ABA Name  | Wire Address | DTC Eligible |     |
|------------|-----------------------|-----------------------|------------|-----------|--------------|--------------|-----|
| 09304      | 9304                  | JAMES BAKER & CO THRU | 021000018  | DK OF NYC | BAKERGROUP   | Contains 🗸   |     |
|            |                       |                       |            |           |              | BAKERGROUP   |     |
|            |                       |                       |            |           |              | AND O OR     |     |
|            |                       |                       |            |           |              | Contains 🗸   |     |
|            |                       |                       |            |           |              | Filter       |     |
|            |                       |                       |            |           |              |              |     |
|            |                       |                       |            |           |              |              |     |
|            |                       |                       |            |           |              |              |     |
|            |                       |                       |            |           |              |              |     |
|            |                       |                       |            |           |              |              | < 1 |

5. The selected instruction is populated.

| Clear | ring Agent * |      |             | Code *      | Name                       | A/C at Depository * |
|-------|--------------|------|-------------|-------------|----------------------------|---------------------|
|       | Local        | Text | Local - ABA | 021000018 Q | JAMES BAKER & CO THRU 2414 | BAKERGROUP          |
|       |              |      |             |             |                            |                     |

6. NOTE: When delivering the security and an account number is required, add the account number after the populated instructions in the A/C at Depository as shown below.

| HLBANK<br>DALLAS       |             |                            |                     |
|------------------------|-------------|----------------------------|---------------------|
| Clearing Agent *       | Code *      | Name                       | A/C at Depository * |
| Local Text Local - ABA | 021000018 Q | JAMES BAKER & CO THRU 2414 | BAKERGROUP/2378154  |
|                        |             |                            |                     |

## 7. Click one of the following to submit for approval

|  | Reset | Hold | Submit & Print | Submit & Keep | Submit |
|--|-------|------|----------------|---------------|--------|
|--|-------|------|----------------|---------------|--------|

# <u>VIEW TRANSACTIONS</u> - hover over the **Transaction** tab and select **List** to see the full list of transactions created

| FHLE  |           | Moniter driven.<br>Connuenty focused | e <sup>p</sup> | HLB Dal        | las Safek        | eeping      | Operation           | S              |                            |                        |                 |                         |                     |                                 |
|-------|-----------|--------------------------------------|----------------|----------------|------------------|-------------|---------------------|----------------|----------------------------|------------------------|-----------------|-------------------------|---------------------|---------------------------------|
| CUST  | DDY & CLE | ARING CO                             | TACT US        | MAIN           |                  |             |                     |                |                            |                        |                 |                         |                     |                                 |
| CUST  | DDY & CLE | ARING > TRAN                         | SACTION M      | ANAGER         |                  |             |                     |                |                            |                        |                 |                         |                     |                                 |
| HOME  | TRAN      | SACTION                              | FILE U         | PLOAD MAINTE   | NANCE TOOLS      | REPORTS     | QUICK ENTRY         |                |                            |                        |                 |                         |                     |                                 |
| Stand | ¿ List    |                                      | s List         |                |                  |             |                     |                |                            |                        |                 |                         | LAST UPDATED        | ON 02/04/2025 14:53:03 (EST) 🔿  |
|       | Create    | 2                                    |                |                |                  |             |                     |                |                            |                        | Select          | User Defined Filter 💌 🕨 | I Size to Fit ↔ Aut | • Size 료 급 급 문 순 수              |
|       | Repair    |                                      | ference        | Client Account | Instruction Type | Security Id | Place of Settlement | Account Number | Security Description 1     | Transaction Type       | Settlement Date | Settlement Quantity     | Pledgee Code        | Status                          |
| =     | Verify    |                                      |                | 55411 P        | RF               | 3130B44N8   | US FED              | 227346 - NK    | FEDERAL HOME LOAN BANKS    | Standard               | 01/07/2025      | 2,000,000               | 000935              | Pending Repair                  |
| =     | Autho     | rize                                 |                | 15662 S        | DF               | 927747ES0   | US D.T.C.           | 225164 - NK    | VIRGINIA BEACH VA          | Pledge Held in Custody | 01/28/2025      | 45,000                  | 0000020222          | Settled                         |
| =     | Releas    | e                                    |                | 15662 S        | DF               | 927747ES0   | US D.T.C.           | 225164 - NK    | VIRGINIA BEACH VA          | Pledge Held in Custody | 01/28/2025      | 125,000                 | 0000020234          | Settled                         |
|       | Cance     |                                      |                | 15662 S        | DF               | 927747ES0   | US D.T.C.           | 225164 - NK    | VIRGINIA BEACH VA          | Pledge Held in Custody | 01/28/2025      | 108,000                 | 0000020162          | Settled                         |
|       | Allege    | ment                                 |                | 15662 S        | DF               | 927747ES0   | US D.T.C.           | 225164 - NK    | VIRGINIA BEACH VA          | Pledge Held in Custody | 01/28/2025      | 144,000                 | 0000024339          | Settled                         |
|       |           | 202501281                            | 0              | 15662 S        | DF               | 927747ES0   | US D.T.C.           | 225164 - NK    | VIRGINIA BEACH VA          | Pledge Held in Custody | 01/28/2025      | 134,000                 | 0000020803          | Settled                         |
| =     |           | 202501280                            | 9              | 15662 S        | DF               | 927747ES0   | US D.T.C.           | 225164 - NK    | VIRGINIA BEACH VA          | Pledge Held in Custody | 01/28/2025      | 71,000                  | 0000021119          | Settled                         |
|       |           | 202501280                            | 8              | 15662 S        | DF               | 927747ES0   | US D.T.C.           | 225164 - NK    | VIRGINIA BEACH VA          | Pledge Held in Custody | 01/28/2025      | 49,000                  | 0000022402          | Settled                         |
| =     |           | 202501280                            | 7              | 15662 S        | DF               | 927747ES0   | US D.T.C.           | 225164 - NK    | VIRGINIA BEACH VA          | Pledge Held in Custody | 01/28/2025      | 51,800                  | 0000025045          | Settled                         |
|       |           | 202501280                            | 6              | 15662 S        | DF               | 927747ES0   | US D.T.C.           | 225164 - NK    | VIRGINIA BEACH VA          | Pledge Held in Custody | 01/28/2025      | 73,000                  | 0000020131          | Settled                         |
| =     |           | 202501280                            | 5              | 15662 S        | DF               | 927747ES0   | US D.T.C.           | 225164 - NK    | VIRGINIA BEACH VA          | Pledge Held in Custody | 01/28/2025      | 44,000                  | 0000022824          | Settled                         |
|       |           | 202501280                            | 4              | 15662 S        | DF               | 733505TX9   | US D.T.C.           | 225164 - NK    | PORT ARTHUR INDEPENDENT SC | Pledge Held in Custody | 01/28/2025      | 142,000                 | 0000024393          | Settled                         |
| FHLB. | сом       |                                      |                |                |                  |             | -                   |                |                            |                        | 12              |                         |                     | TERMS OF USE PRIVACY            |
| FHLB  | ANK       |                                      |                |                |                  |             |                     | Follow Us @ 🍏  | f in YouTabe               |                        |                 |                         |                     | Copyright © 2022 FHLBank Dallas |

### **REPLICATING TRANSACTIONS**

Transactions with a status listed as "Pending Release" may be replicated during its pending state. If interested in performing another type of transaction, click the transaction & it will populate the transaction, then click **Replicate**.

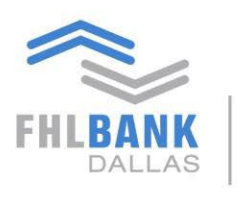

| STUDY & C | LEARING CONTACT US      | MAIN           |                  |             |                     |                |     |                                             |                                                |                                      |              |                                 |                    |
|-----------|-------------------------|----------------|------------------|-------------|---------------------|----------------|-----|---------------------------------------------|------------------------------------------------|--------------------------------------|--------------|---------------------------------|--------------------|
| STODY & C | LEARING > TRANSACTION M | ANAGER         |                  |             |                     |                |     |                                             |                                                |                                      |              |                                 |                    |
| E TRA     | NSACTION FILE U         | PLOAD MAINTE   | NANCE TOOLS      | REPORTS     | QUICK ENTRY         |                |     | View Transaction Details                    |                                                |                                      |              |                                 | = 🖬 3              |
| dard T    | ransactions List        |                |                  |             |                     |                |     | Settled                                     |                                                |                                      |              |                                 |                    |
|           |                         |                |                  |             |                     |                |     | Original Transaction                        |                                                |                                      |              |                                 |                    |
|           | Customer Reference      | Client Account | Instruction Type | Security Id | Place of Settlement | Account Number | Se  | Transaction Header                          |                                                |                                      |              |                                 |                    |
| 0         | 554110101               | 55411 P        | RF               | 3130B44N8   | US FED              | 227346 - NK    | FE  | TM Reference Number<br>165692513            | Create Date<br>01/28/2025 14:38:32 (EST)       | File Id<br>4205313                   |              | Custodian Id<br>6613162379      | 1<br>97            |
|           | 2025012814              | 15662 S        | DF               | 927747ES0   | US D.T.C.           | 225164 - NK    | VI  | Client Account                              | Client Account Name                            |                                      |              |                                 |                    |
|           | 2025012813              | 15662 S        | DF               | 927747ES0   | US D.T.C.           | 225164 - NK    | VI  | 15662 S                                     | NK - 5560004                                   |                                      |              |                                 |                    |
|           | 2025012812              | 15662 S        | DF               | 927747ES0   | US D.T.C.           | 225164 - NK    | VII | Safekeeping Account<br>225164               | Account Name<br>NK - FHLBD-15662 CENTRAL BANK- | Transaction Typ<br>Pledge Held in Ci | oe<br>ustody | Instruction 1<br>Deliver Free - | Type<br>- Pledge   |
|           | 2025012811              | 15662 S        | DF               | 927747ES0   | US D.T.C.           | 225164 - NK    | VII |                                             | SKG                                            |                                      |              |                                 |                    |
|           | 2025012810              | 15662 S        | DF               | 927747ES0   | US D.T.C.           | 225164 - NK    | VII | Security/Security Number<br>CUSIP 927747E50 | Group<br>FIXED INCOME                          | Client Security                      | Group        |                                 |                    |
|           | 2025012809              | 15662 S        | DF               | 927747ES0   | US D.T.C.           | 225164 - NK    | VI  | Security Description 1                      | Security Description 2                         | Place of Settlen                     | nent         |                                 |                    |
|           | 2025012808              | 15662 S        | DF               | 927747ES0   | US D.T.C.           | 225164 - NK    | VII | VIRGINIA BEACH VA                           | 3% MUN 15/11/2038 USD                          | US D.T.C.                            |              |                                 |                    |
|           | 2025012807              | 15662 S        | DF               | 927747ES0   | US D.T.C.           | 225164 - NK    | VII |                                             |                                                |                                      |              |                                 |                    |
|           | 2025012806              | 15662 S        | DF               | 927747ES0   | US D.T.C.           | 225164 - NK    | VII | Transaction Details                         |                                                |                                      |              |                                 |                    |
|           | 2025012805              | 15662 S        | DF               | 927747ES0   | US D.T.C.           | 225164 - NK    | VII |                                             |                                                |                                      |              |                                 |                    |
|           | 2025012804              | 15662 S        | DF               | 733505TX9   | US D.T.C.           | 225164 - NK    | PC  |                                             |                                                |                                      | Replicate    | Cancel                          | Cancel & Reinstruc |

This will reopen the Transaction Manager with information on a previous transaction. It enables modifying all the details of an existing transaction without having to reenter any trade details onto the form.

If you have any questions or would like to suggest a topic, please contact Processing at 214.441.8010 or processing@fhlb.com.